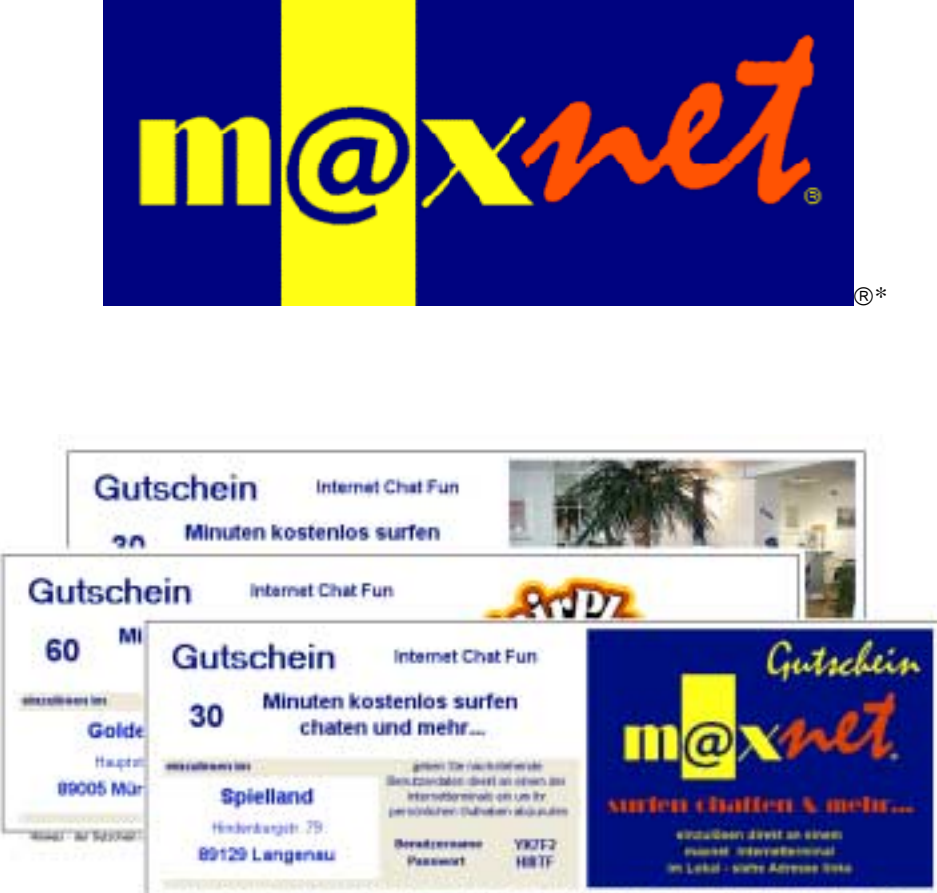

theas - de Nestan is to a sean eigne bandemind ole 13. Mess plig. Net de even Antiensjie der Udstan adviatot oplig

# **Promotion Tool V 1.0**

Allgemeine Informationen

## www.maxnet.de

\*maxnet und m@xnet ist eingetragenes Warenzeichen ® der Fa. DVS-Gröger – 89129 Langenau

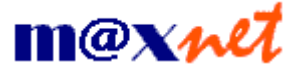

### Beschreibung

Das maxnet Promo Tool erlaubt Ihnen, schnell und einfach Gutscheine zu erstellen, welche dann an Ihren Systemen eingelöst werden können.

### Voraussetzungen

An den maxnet – Terminals muß die Funktion online Benutzerkonten aktiviert sein.

Für die Erstellung der Gutscheine muß Ihnen der Benutzername und das Passwort Ihrer Geräte von den online Benutzerkonten bekannt sein.

Sie benötigen eine aktive Internetverbindung.

### Softwareaktivierung

Damit Sie Gutscheine erstellen können, muß die Software freigeschaltet/aktiviert werden.

Dazu müssen Sie einen Aktivierungscode eingeben, welchen Sie kostenlos von uns per e-mail (<u>support@maxnet.de</u>) oder per Telefon (07345 928420) bekommen.

Dies dient lediglich zu Ihrem Schutz. Sollte Ihnen der Rechner, z. B. Ihr Laptop, abhanden kommen, kann die Software deaktiviert werden, damit kein Unbefugter in Ihrem Namen Gutscheine für Ihre Systeme herstellen kann.

### **Sonstiges**

Software Version: V1.0 maxnet Promo Tool

Copyright **DVS-Gröger** · Hindenburgstr. 79 · D 89129 Langenau Internet http://www.maxnet.de

maxnet® & m@xnet® sind eingetragene Warenzeichen der Fa. DVS-Gröger – 89129 Langenau

#### Haftungsausschluss

DVS-Gröger übernimmt keine Verantwortung und gibt keine Garantie hinsichtlich der Richtigkeit dieses Handbuches oder der darin beschriebenen Prozeduren für einen bestimmten Zweck oder hinsichtlich seiner Richtigkeit zur Erreichung eines bestimmten Ziels. DVS-Gröger, deren Angestellte, Lieferanten oder die Autoren dieses Handbuches sind in keinem Fall haftbar für spezielle, direkte, indirekte oder resultierende Schäden, Verluste, Kosten, Klagen, Forderungen, Rechtsansprüche oder für Forderungen auf entgangene Gewinne, Gebühren oder Auslagen jedweder Art und Weise.

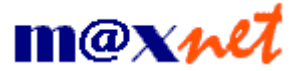

## Software freischalten

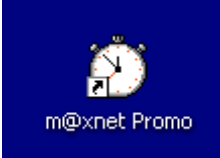

Starten Sie die Software mit einem Doppelklick auf das Desktopsymbol.

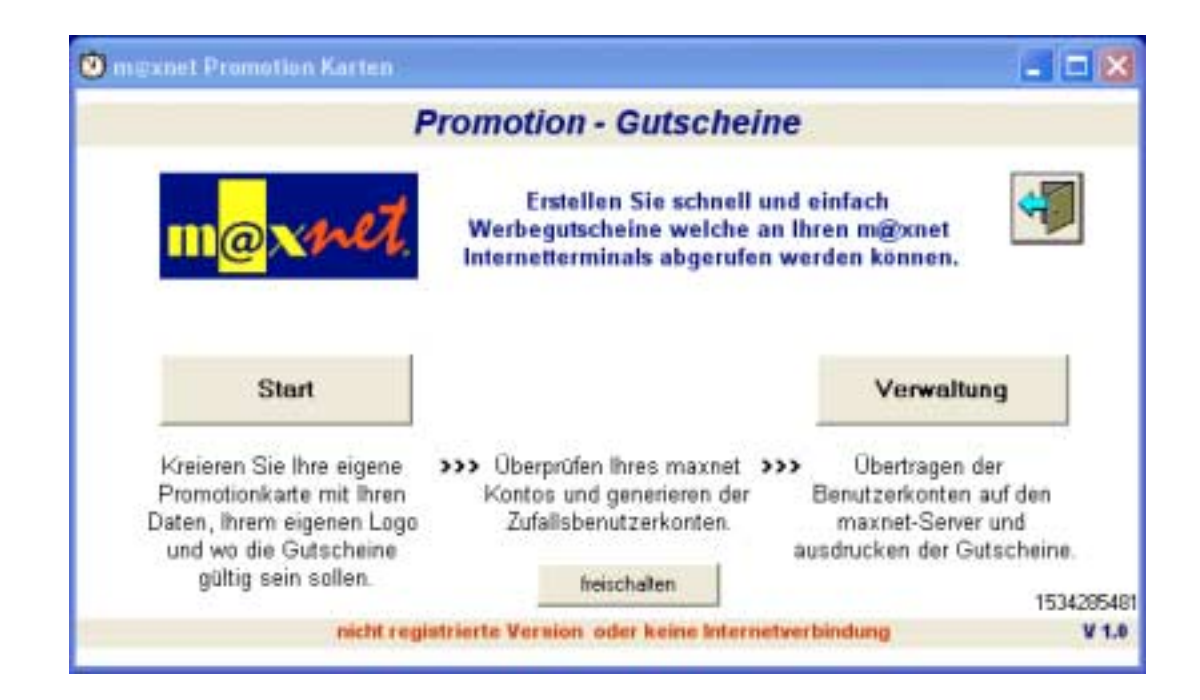

Um die Software zu aktivieren, klicken Sie auf freischalten.

| 1534285481   | Serien-Nummer  |
|--------------|----------------|
|              | Kontrollnummer |
| freischalten | 1              |

Es wird die Seriennummer Ihres PC's angezeigt. Diese müssen Sie uns per e-mail oder per Telefon mitteilen. Sie erhalten dann den dazugehörigen Freischaltcode für Ihren PC.

**Hinweis:** 

Anhand dieser Seriennummer sind wir in der Lage die Software zu sperren. Die uns von Ihnen übermittelten Daten werden bei DVS-Gröger elektronisch gespeichert.

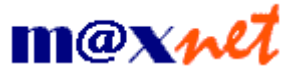

## **Gutscheine erstellen**

Start

Klicken Sie auf Start

Kreieren Sie Ihre eigene 💦 🔉

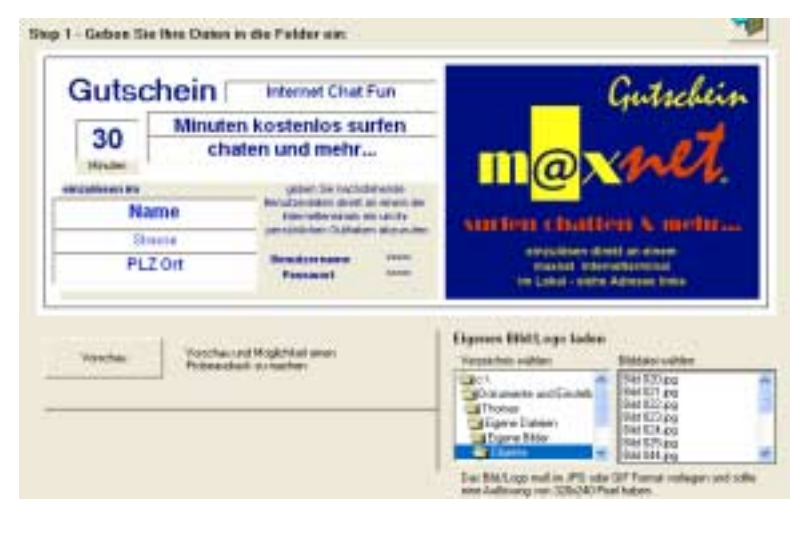

Im ersten Step legen Sie die Texte fest und wieviel Minuten ein Gutschein Wert haben soll.

Überschreiben Sie einfach die vorgegebenen Texte.

Um Ihr eigenes Logo einzubinden, wählen sie den Ordner mit dem einzubindenden Bild, danach die Bilddatei aus.

Achten Sie auf die Hinweise.

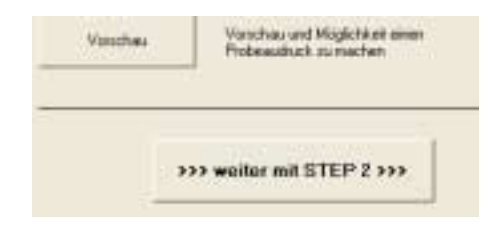

Sobald Sie einen Namen für Ihr Objekt und den Ort eingegeben haben, an dem die Gutscheine gültig sein sollen, können Sie auf den Button **STEP 2** klicken.

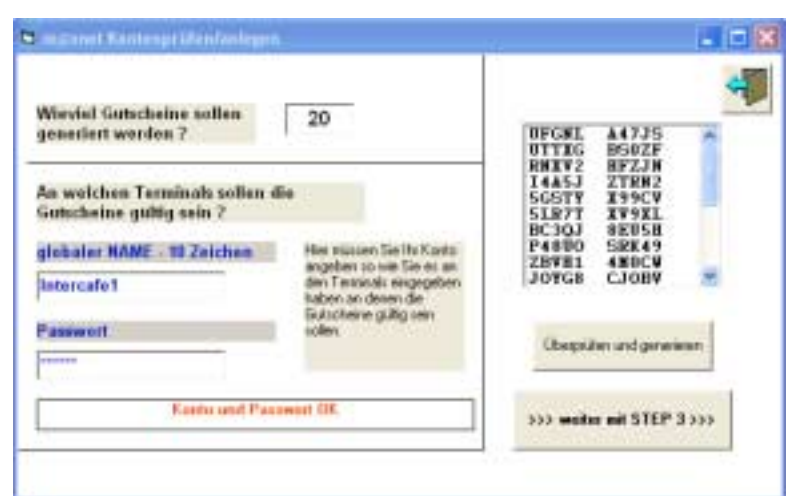

Legen Sie die Anzahl der Gutscheine fest.

Geben Sie den globalen Namen und das passende Passwort ein und klicken auf *generieren*.

Es werden nun die Benutzernamen und Passwörter generiert.

Klicken Sie auf STEP 3

#### Hinweis:

Der globale Name wurde beim Einrichten Ihrer maxnet-Terminals festgelegt und ist dort gespeichert. Die generierten Gutscheine sind an allen Terminals mit dem gleichen Namen gültig.

| Klicken Sie auf den Button um die | 4 |
|-----------------------------------|---|
| Gutscheine zu generieren.         |   |
| Conten anlegen und duzken         |   |
| © Promotion Kontes übertragen     |   |

Klicken Sie auf Konten anlegen...

Die generierten Gutscheine werden nun auf den maxnet-Server übertragen und automatisch an Ihrem Drucker ausgedruckt.

# Verwaltung

Über den Button *Verwaltung* im Startbildschirm können Sie sich einen Überblick verschaffen, wieviel und für wen Sie Gutscheine erstellt haben, sowie die Anzahl der eingelösten Gutscheine abfragen.

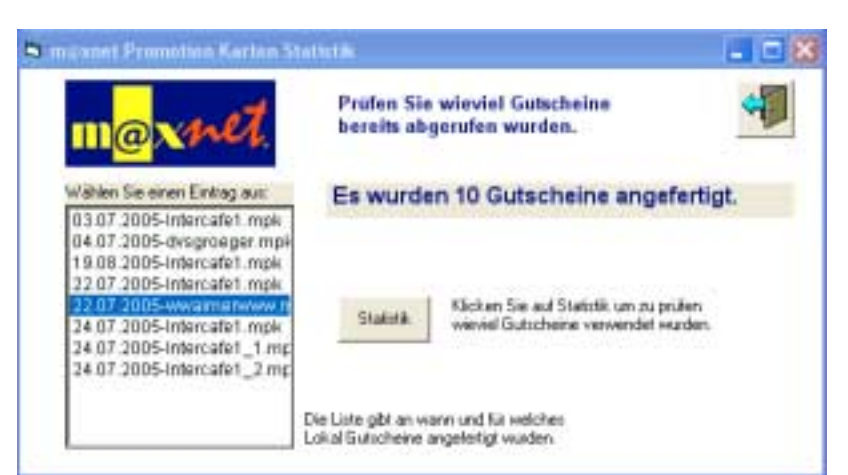

In der Liste links wird Ihnen angezeigt, wann und für welchen Namen Sie Gutscheine angefertigt haben.

Klicken Sie auf einen Eintrag. Es wird sofort angezeigt, wieviel Gutscheine angefertigt wurden.

Klicken Sie auf *Statistik* und es wird online geprüft wieviele Gutscheine eingelöst wurden.